# **EPSON**<sup>®</sup> JA SL-D550 セットアップガイド **EN SL-D500 Series Setup Guide** TC SL-D500 Series 安裝說明

© 2022 Seiko Epson Corporation 2022年7月発行 Printed in XXXXX

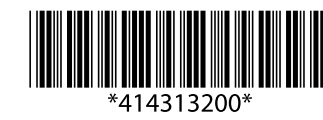

# ご使用の前に / Introduction / 簡介

## マークの意味

| ⚠警台                | この表示を無視して誤った取り扱いをすると、人が死亡または重傷を負う可能性が想定される内容を示しています。                      |  |
|--------------------|---------------------------------------------------------------------------|--|
|                    | 必ず守っていただきたい内容を記載しています。この内容を無視して誤った取り扱いをすると、製品の故障や、動作不良の<br>原因になる可能性があります。 |  |
|                    | 補足説明や参考情報を記載しています。                                                        |  |
| Meaning of Symbols |                                                                           |  |
| ⚠Warni             | <b>1g</b> Warnings must be followed to avoid serious bodily injury.       |  |
|                    |                                                                           |  |

|      | L.   | Important : Important must be followed to avoid damage to this product.                 |  |
|------|------|-----------------------------------------------------------------------------------------|--|
|      |      | Note : Notes contain useful or additional information on the operation of this product. |  |
| 圖示說明 |      |                                                                                         |  |
|      | ⚠ 警告 | 請務必遵守以免身體嚴重受傷。                                                                          |  |
|      |      | 附註:請務必遵守附註事項,以免損壞設備。                                                                    |  |
|      |      | 秘訣:提供使用印表機的實用技巧及其他資訊。                                                                   |  |

# 安全上のご注意 / Safety Instructions / 安全說明

『安全上のご注意』(シート)をご覧ください。/ See the Safety Instructions sheet. / 請參閱安全說明資料表

# 商標 / Trademarks

商標です。

[EPSON], [EPSON EXCEED YOUR VISION], [EXCEED YOUR VISION」はセイコーエプソン株式会社の登録商標ま their logos are registered trademarks or trademarks of Seiko Epson たは商標です。

Windows は、米国 Microsoft Corporation の米国およびそ

EPSON, EPSON EXCEED YOUR VISION, EXCEED YOUR VISION and Corporation Mac OS は米国およびその他の国で登録された Apple Inc.の Mac OS is a trademark of Apple Inc., registered in the U.S. and

other countries Windows<sup>®</sup> is a registered trademark of Microsoft Corporation.

QR Code is a registered trademark of DENSO WAVE INCORPORATED in Japan and other countries.

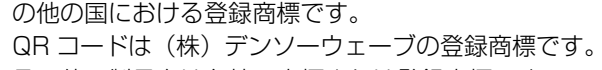

その他の製品名は各社の商標または登録商標です。

# 本機の持ち方 / Holding the Printer / 托住印表機

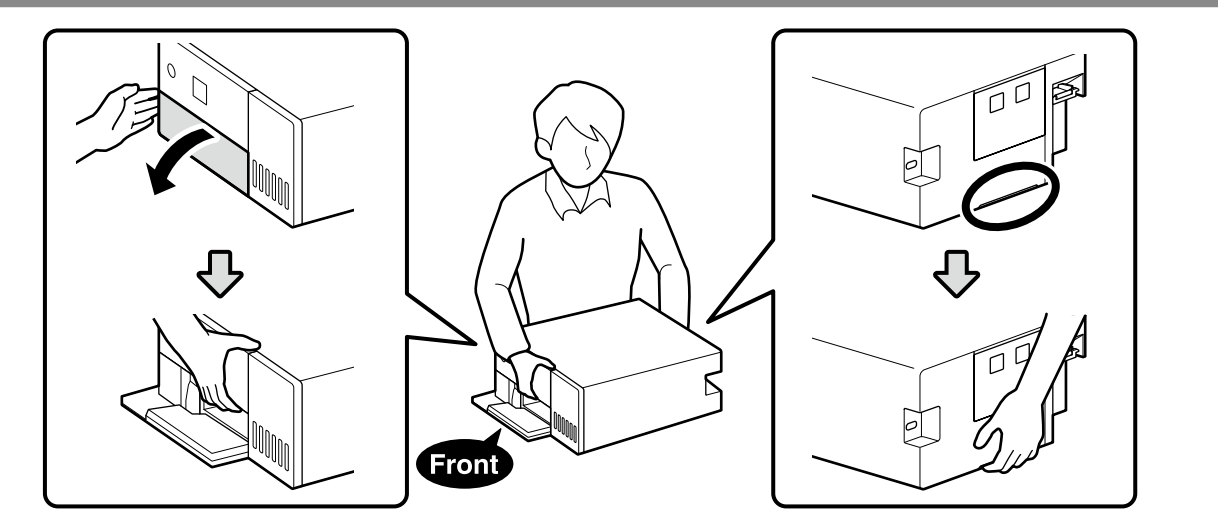

# 梱包内容の確認 / Unpacking / 清點配件

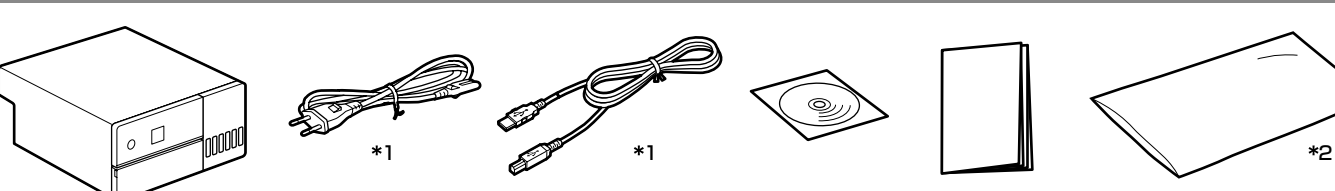

\*1 お買い求めの地域によっては付属していません。/ Not provided in some regions. / 部分地區未提供

\*2 輸送時に本機を入れる袋です。大切に保管してください。/ The bag in which the printer is placed for transport. Keep it in a safe place./裝運印表機的包裝袋。請將其妥善保管

|              | インクボトルは付属していません。別途ご用意ください。                                     |
|--------------|----------------------------------------------------------------|
| $\mathbf{V}$ | Ink bottles are not supplied and must be purchased separately. |
|              | 不提供墨水瓶,需另外購買。                                                  |

# Back 4

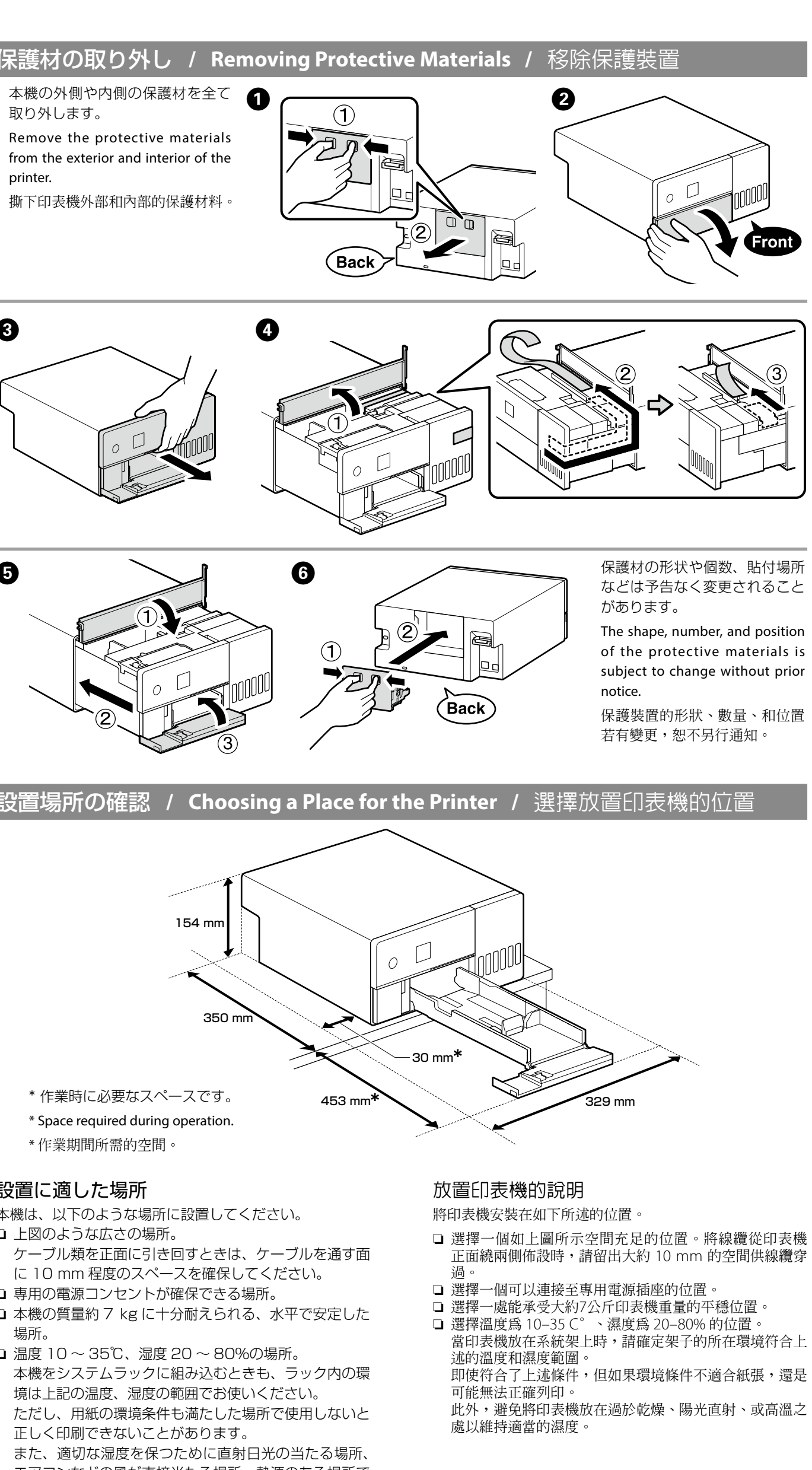

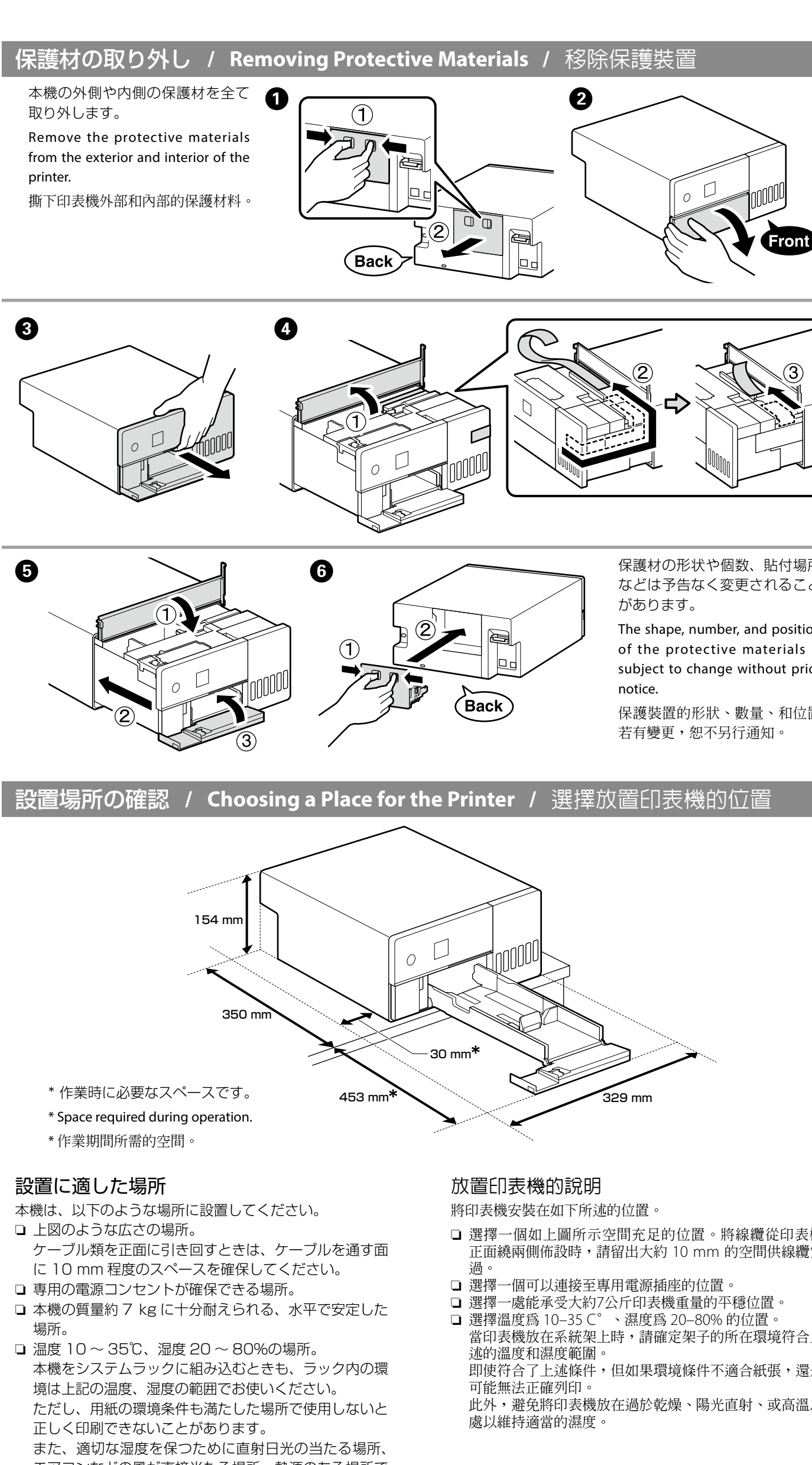

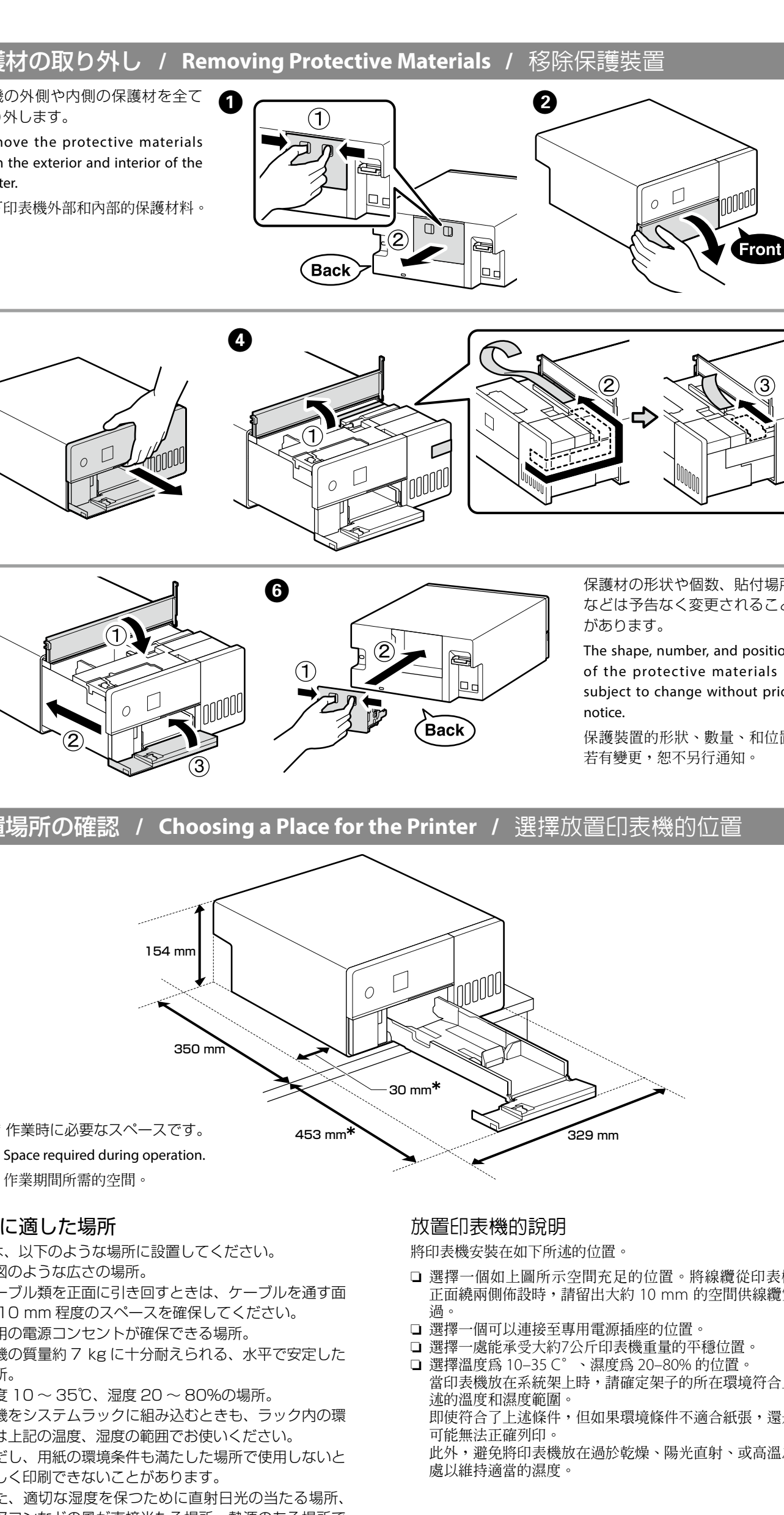

- エアコンなどの風が直接当たる場所、熱源のある場所で

# **Instructions for Placing the Printer**

の使用を避けてください。

- Install the printer in a location like that described below.
- □ Choose a location with at least as much space as shown above. When running cables from the front of the printer around sides, leave a space of around 10 mm through which the cables can pass.
- □ Choose a location with access to a dedicated power outlet. Choose a level and stable location that can support the
- printer's weight of approximately 7 kg. □ Choose a location with a temperature of 10–35 C° and a humidity of 20-80%.
- When the printer is placed on a system rack, make sure the environment of the rack is within these ranges.
- Even the conditions above are met, you may not print properly if the environmental conditions are not proper for the paper.

Also, keep the printer away from drying, direct sunlight, or heat sources to maintain the appropriate humidity.

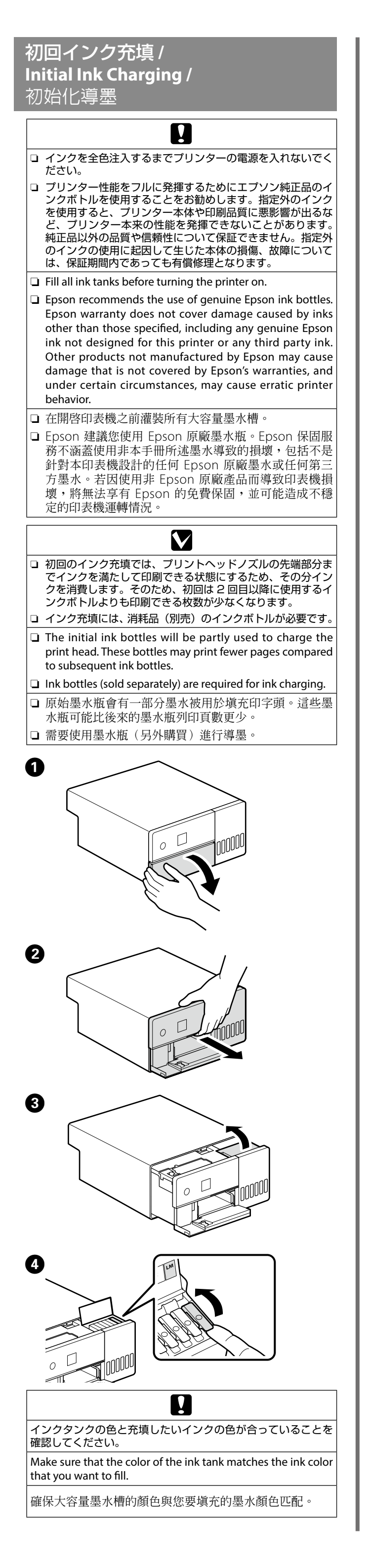

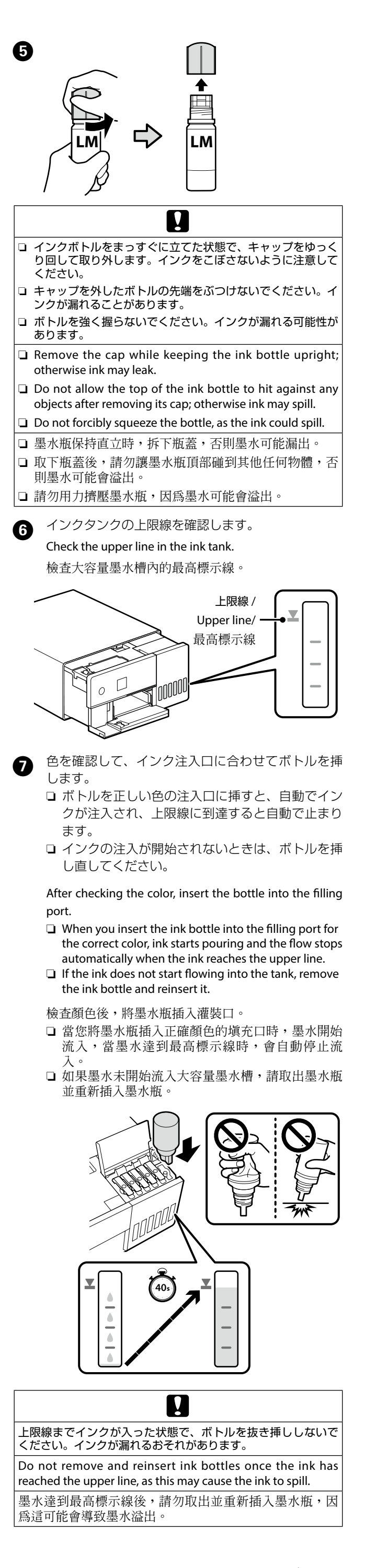

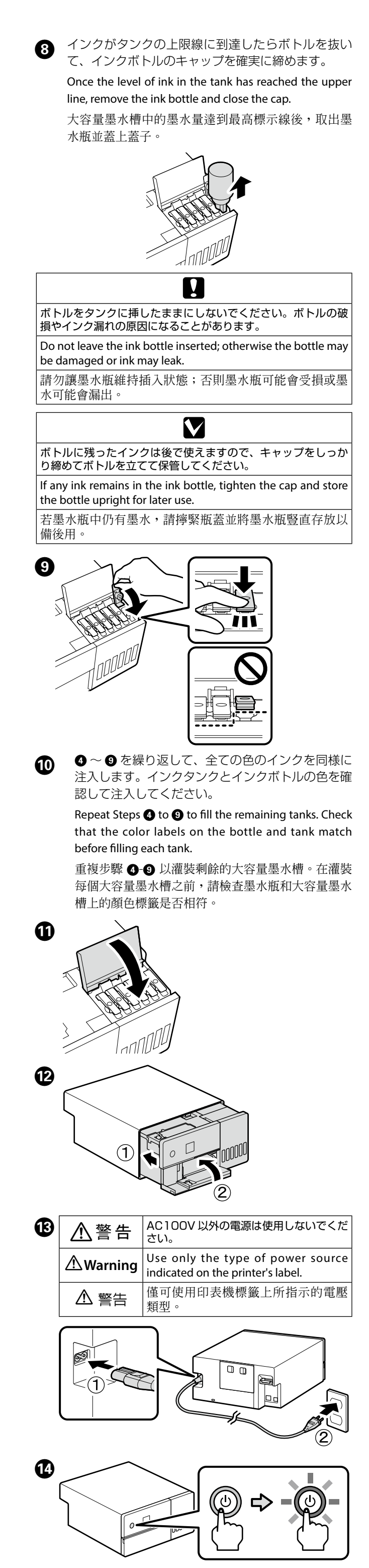

表示言語を選択して、以降は画面の指示に従って日 Ð 時と単位を設定します。

Choose a language and follow the on-screen instructions to set the date and time and choose the type of units used. 選擇一種語言並依照螢幕上的操作說明,設定日期和 時間並選擇使用的單元類型。

[セットアップガイドの手順を確認し初期充填を 16 開始してください。こという画面が表示されたら、 【OK】ボタンを5秒間押し続けると、インク充填 が始まります。終了まで約6分かかります。

> When the message "See the Setup Guide sheet to complete installation." is displayed, press the **OK** button for five seconds to start ink charging. It takes about six minutes for charging to end.

當顯示 [請參考安裝說明文件完成初始化。] 資訊時, 按住"確定"按鍵 5 秒鐘開始導墨。大約需要 6 分 鐘結束導墨

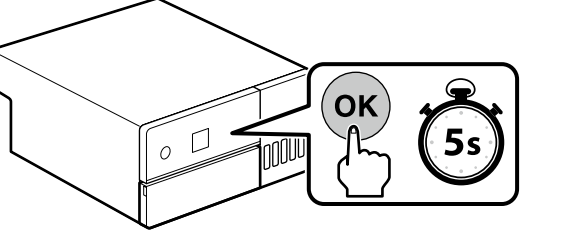

H

インク充填中は、次の注意事項を守ってください。注意事項を 守らないと、作業が中断してやり直しが発生するため、通常よ | りもインクを多く消費することがあります。

□ 電源コードをコンセントから抜いたり、電源を切ったりしな いでください。

□ 画面の指示以外の操作は行わないでください。

Observe the following precautions when charging the ink. If these precautions are not observed, the work may be interrupted and require redoing, resulting in more ink being consumed than normal.

- Do not disconnect the power cable from the outlet or turn off the power.
- Do not perform operations other than those specified on the screen.

在導墨時請注意以下事項:若不注意以下事項,操作將可能會 中斷且需重新開始,從而導致比在正常情況下消耗更多墨水 切勿從插座拔下電源線或關閉電源。

□ 切勿執行螢幕指示以外的操作。

# 用紙のセット / Loading Paper / て、我们的问题。

用紙は、印刷する面を下にして用紙カセットにセットします。 用紙のセットの詳細は、『ユーザーズガイド(抜粋版)』 (PDF)をご覧ください。

Load paper in the paper cassette with the printable side facing down. For more information on loading paper, see the abridged User's Guide (pdf).

將紙張的列印面朝下放入紙匣。關於裝紙的詳細資訊,請查 看簡略進階使用說明 (pdf)。

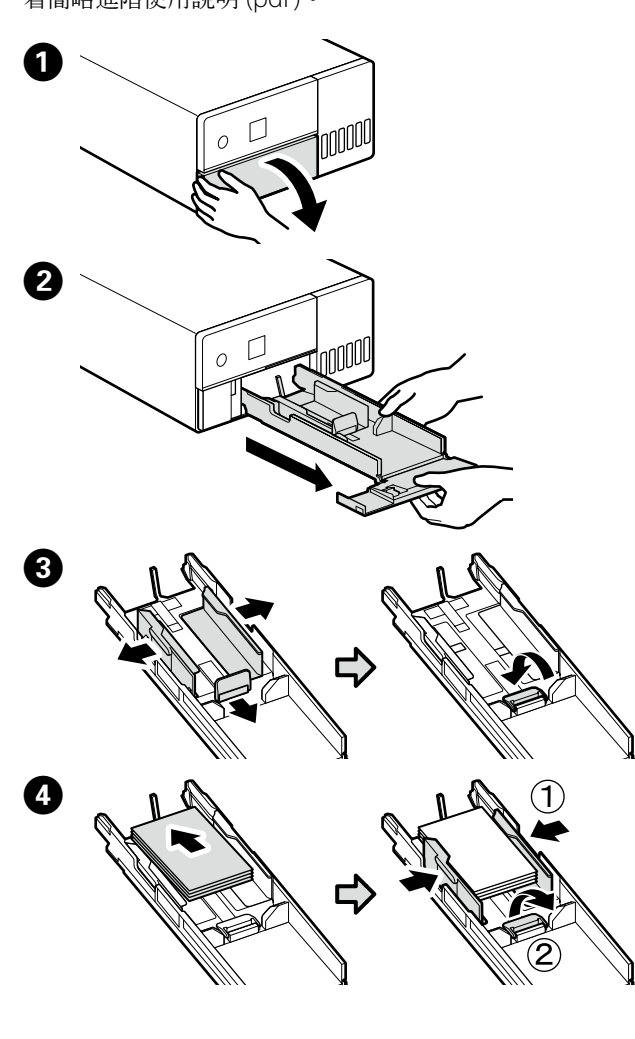

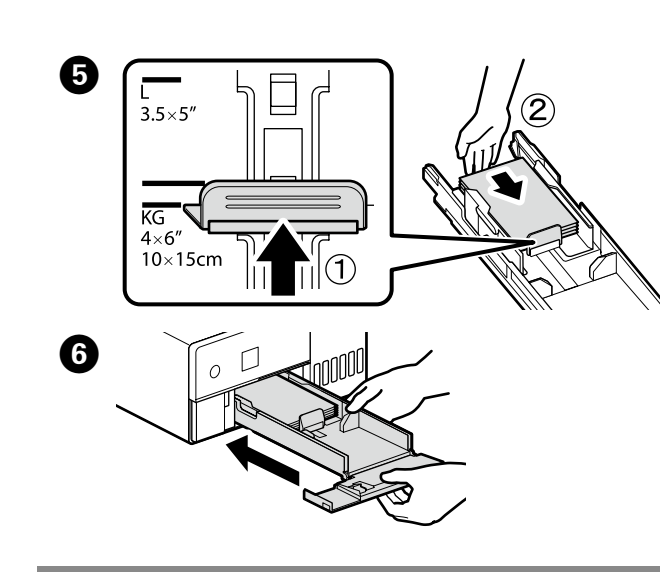

# 基本ソフトウェアのインストール/ Installing Basic Software / 安裝基本軟體

インストールを始める前に、本機とコンピューターを接続 可能な状態にします。インターネットからソフトウェアを ダウンロードしてインストールしますので、コンピューター をインターネットに接続してインストールしてください。 本機とコンピューターをケーブルで接続する作業は、イン ストール中の画面指示に従って行ってください。事前に行 うと基本ソフトウェアがインストールされません。

Ready the printer and computer for connection before proceeding, but do not connect the cables until the installer prompts you to do so. The computer must be connected to the Internet so that software can be downloaded during the installation. The basic software will not be installed if the devices are not connected according to the on-screen instructions.

在繼續進行之前,請先準備好印表機和電腦的連接,但不要 接上連接線,直到安裝程式提示您這麼做。必須將電腦接通 至網頁,以便您可以在下載軟體的同時進行安裝。若沒有依 照螢幕上的操作說明連接裝置,則不會安裝基本軟體

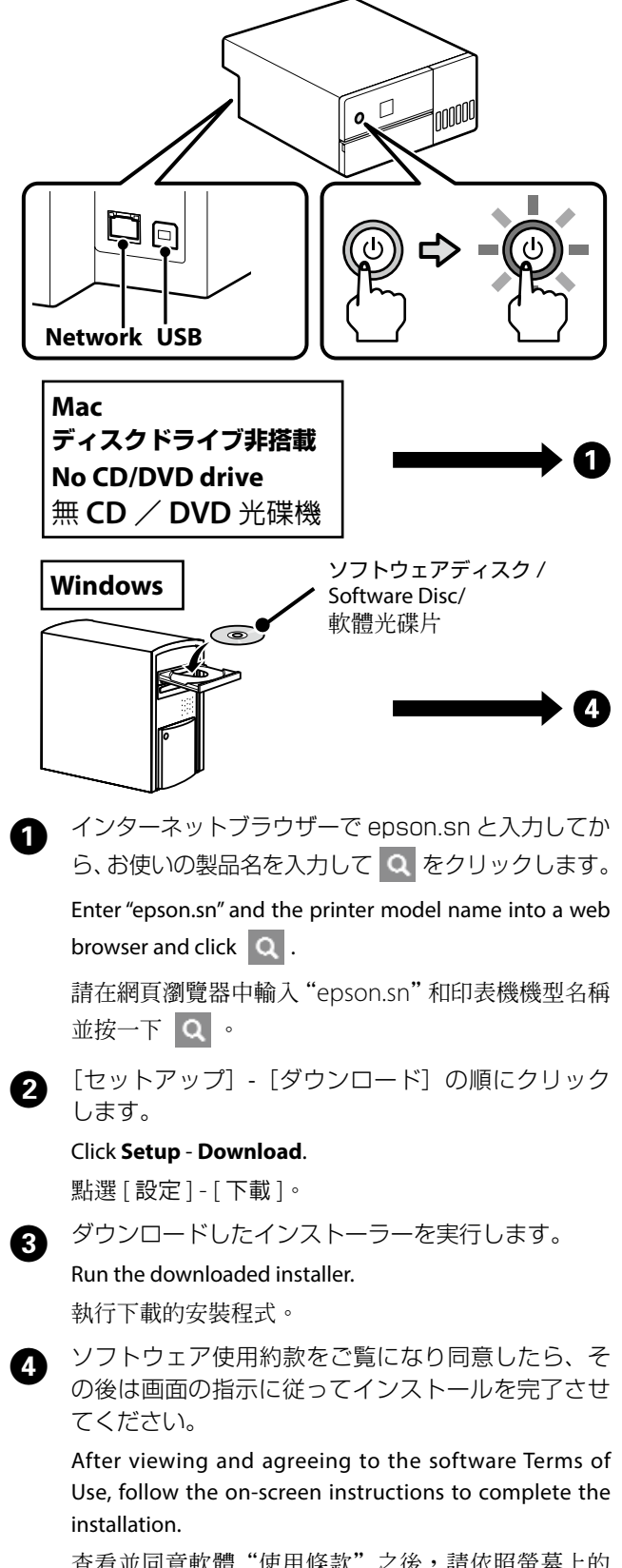

查看並同意軟體"使用條款"之後,請依照螢幕上的 操作說明,完成安裝步驟。

[安裝]

# さい。 back of printer.

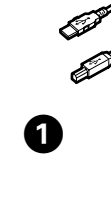

0

3

4

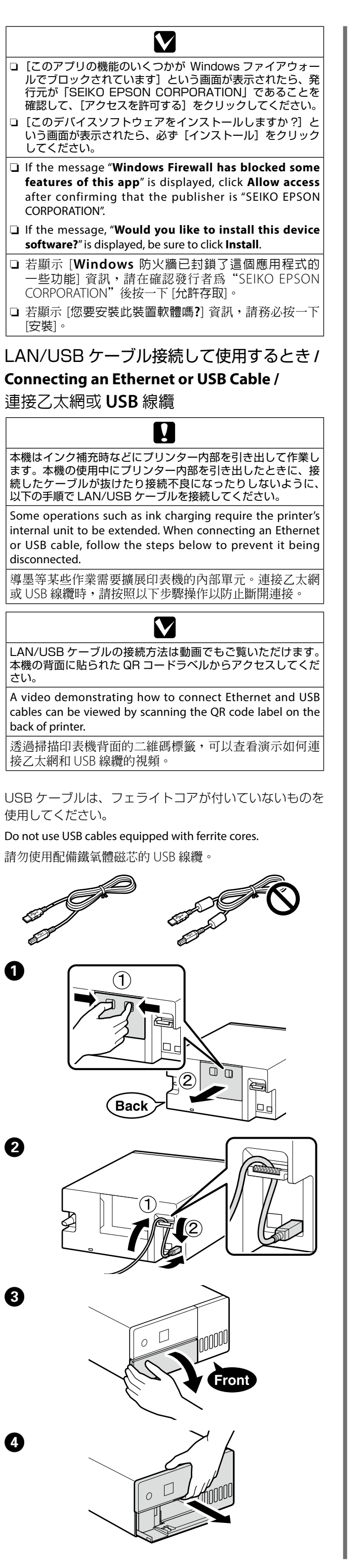

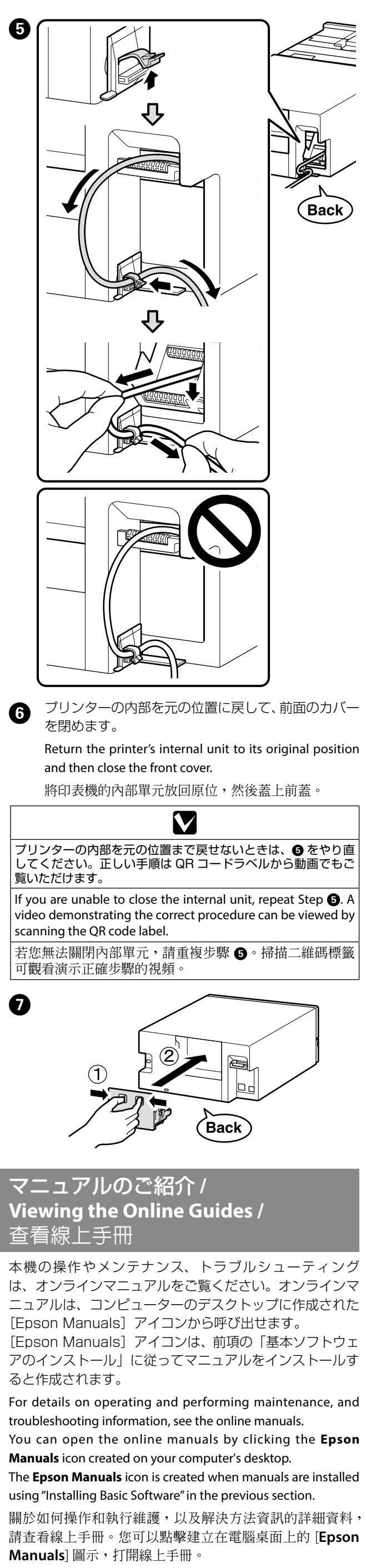

[Epson Manuals] 圖示在上一節中使用 "安裝基本軟 裝手冊時建立。

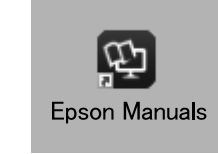

|                           | [Epson Manuals] アイコンがデスクトップにないとき                                                                                                    |
|---------------------------|----------------------------------------------------------------------------------------------------|
|                           | インダーネットフラウリーで epson.sn と入力してから、以下<br>の手順でご覧ください。                                                                                                    |
|                           | [1] お使いの製品名を選択します。<br>[2] 「サポート]-「オンラインマニュアル」の順にクリックします。                                                                                                    |
|                           | No "Epson Manuals" Icon                                                                                                    |
|                           | Visit the Epson website at <b>epson.sn</b> , and then follow the procedure below to see the online manuals.                                                                                             |
| Back                      | <ul> <li>[1] Enter or select your printer model name.</li> <li>[2] Click Support - Online Manual.</li> </ul>                                                                                            |
|                           | 沒有 <b>`Epson Manuals</b> ″ 圖示                                                                                                    |
|                           | 請造訪 Epson 官網,網址 epson.sn,並依照下列步驟查<br>看線上手冊。                                                                                                    |
|                           | [1] 輸人或選擇印表機機型。<br>[2] 點選 支援 - 線上手冊。                                                                                                    |
|                           | 此資訊僅適用於台灣地區 (Taiwan Only)                                                                                                    |
|                           | <b>商品名稱</b><br>產品名稱:高速相片印表機<br>製造年份 製造號碼和生產國別:見機體標示                                                                                                    |
|                           | 電力規格<br>額定電壓: AC100V-120V                                                                                                    |
|                           | 額定電流:0.9A<br>額定頻率:50-60Hz<br>結零是(操作時):約1000                                                                                                    |
|                           |                                                                                                    |
|                           | 一般修本產品之則,請尤拔掉本產品的電源線。<br>相容性<br>只到印之子,總分點輕量應需其後                                                                                                    |
|                           | □ 列印万式 · 版訂點壓電噴墨技幅<br>□ 解析度:最大可達 1440 × 720 dpi<br>□ 適用系統:                                                                                                    |
|                           | Windows 11/Windows 10 (32-bit, 64-bit)/<br>Windows 8.1 (32-bit, 64-bit)<br>OS X 10.9.5 Mavericks 或更新版本                                                                                                  |
| )カバー                      | 使用方法                                                                                                    |
| position                  | 緊急處理方法                                                                                                    |
| 0                         | 被生下列狀況時,請先扳下印表機的電源線並治詢 Epson 務<br>權服務中心:<br>□ 雪源線或插頭損壞                                                                                                    |
|                           | □ 有液體噴灑到印表機<br>□ 印表機摔落或機殼損壞                                                                                                    |
| でもご                       | □ 印表機無法正常操作或是列印品質與原來有明顯落差                                                                                                    |
| ep <b>⑤</b> . A<br>wed by | <ul> <li> <b>汪                            </b></li></ul>                                                                                                    |
| 碼標籤                       | 一一一一一一一一一一一一一一一一一一一一一一一一一一一一一一一一一一一一一一一                                                                                                    |
| <br>n                     | 一一一一一一一一一一一一一一一一一一一一一一一一一一一一一一一一一一一一                                                                                                    |
|                           | 當的對策。<br>————————————————————————————————————                                                                                                    |
| ۷                         | 爲避免電磁干擾,本產品不應安裝或使用於住宅環境。                                                                                                    |
|                           | NCC 警語                                                                                                    |
|                           | 取得審驗證明之低功率射頻器材,非經核准,公司、商號或使用<br>者均不得擅自變更頻率、加大功率或變更原設計之特性及功能。<br>低功率射頻器材之使用不得影響飛航安全及干擾合法通信;絕<br>發現有干擾現象時,應立即停用,並改善至無干擾時方得繼續<br>使用。前述合法通信,指依電信管理法規定作業之無線電通信<br>低功率射頻器材須忍受合法通信或工業、科學及 醫療用電波<br>輻射性電機設備之干擾。 |
| ィング                       | 應避免影響附近雷達系統之操作。<br>高增益指向性天線只得應用於固定式點對點系統。                                                                                                    |
| ぱされた                      | 製造商:Seiko Epson Corporation<br>地址:3-5. Owa 3-chome. Suwa-shi. Nagano-ken 392-8502. Japar                                                                                                    |
| 7トウェ<br>∽ールす              | 電話:81-266-52-3131<br>進口商:台灣愛普生科技股份有限公司<br>地址:台北市信義區松仁路 100號 15樓                                                                                                    |
| nce, and                  | 電話:(02)8786-6688(代表號)                                                                                                    |
| Epson                     |                                                                                                    |
| installed                 |                                                                                                    |
| 細資料,<br>[ <b>Epson</b>    |                                                                                                    |
| 欢體″安                      |                                                                                                    |
| 1                         |                                                                                                    |